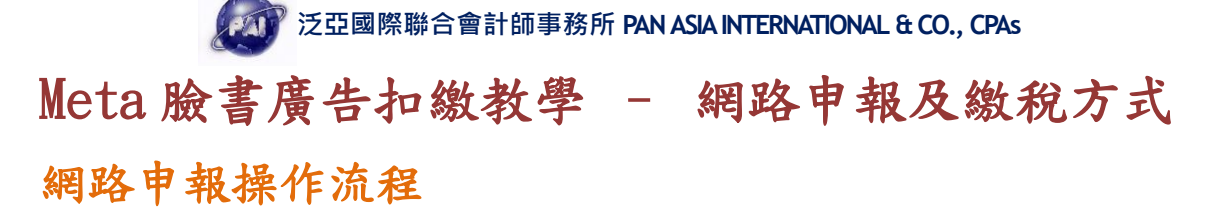

(1)下載各類所得憑單(含信託)資料電子申報系統:<u>https://reurl.cc/ZlddQ3</u>

✓ 各類所得憑單(含信託)資料電子申報系統IMX 112.03 -版本113.02.17
 ▲ 程式下載 18,323 KB (適用作業系統為Windows 7(含)以上版本;支援.Net Framework 4.5.2以上版本)。
 若需驗證下載檔案是否正確,請使用SHA2指紋碼工具,▲使用方式說明。▲ 下載SHA2指紋碼工具,▲ 下載驗證檔。
 ▲ 112年度綜合所得稅資料電子申報作業要點
 ▲ ODS、XLS另存CSV檔格式(供轉IMX範例)
 前六年度舊版程式下載 (安裝前請先移除新版程式:進入[控制台]->[新增或移除程式]->[移除 各類所得憑單資料電子申報系統])

- 🛓 111年度程式下載
- 🛓 110年度程式下載

### (2) 進入申報系統並先完成公司的資料建檔(A2)

|                                                            | 🙀 👔   | <b>各類所得憑單資</b> 料 | 4電子申報系統     |           |          |
|------------------------------------------------------------|-------|------------------|-------------|-----------|----------|
| 版本:112.03 (112年度版)<br>版本日間:1130217                         | n 🎯 A | .新手上路(N)         | AB.資料建檔(C)  | 💾 C.列印(P) | 🍋 D.傳輸(T |
| 各類所得憑單資料電子电報系統                                             |       | (A.新手上路使         | [用說明)       |           |          |
|                                                            |       | ţ                |             |           |          |
|                                                            |       | A1.密碼申請(1        | 第一次使用本系統,欲招 | 《網路申報之扣繳單 | 位應先      |
|                                                            |       | 申請報稅密碼           | ,才能將申報資料上傳  | ,完成申報程序。) |          |
|                                                            |       | Ļ                |             |           |          |
|                                                            |       | A2.申報單位或作        | 信託單位基本資料維護  |           |          |
|                                                            |       | ÷                |             |           |          |
|                                                            |       | A3.所得人或受         | 益人基本資料維護    |           |          |
| <b>金人力式</b> ・使用者名稱、答嗎 > 図 檢查版本                             |       | 4                |             |           |          |
|                                                            |       | A4.信託基本資料        | 料維護         |           | •        |
| 使用者名稱:SYSTEM                                               |       | (僅供信託扣繳)         | 單位登錄,一般申報單位 | (無須登錄)    |          |
| <b>使用者密碼:</b> 未選用密碼功能 ✓ 確定 × 取消                            |       | 1                |             |           |          |
| 請妥慎記錄密碼,密碼這失將無法登入<br>(預設使用者名稱為SYSTEM。使用者密碼非錯殺密碼,倘無設定即為空白。) |       | A5.所得人每年)        | 所得資料維護      |           | •        |
| (如無設定使用者密碼亦可直接進入系統操作)                                      |       | 1 L              |             |           |          |
| (如需確認程式版本,請按上方[檢查版本]键)                                     |       | A6.由報資料產         | 生處理         |           |          |
|                                                            |       |                  |             |           |          |

公司單位資料建檔

| 🙀 【A2(B2)】申報單位或信託單 | 位基本資料維護                    |                                 |         |         |
|--------------------|----------------------------|---------------------------------|---------|---------|
| 統一編號               | <ul> <li>一般申報單位</li> </ul> | 〇信託扣繳單位                         |         |         |
|                    |                            |                                 |         |         |
|                    |                            |                                 |         |         |
|                    |                            |                                 |         |         |
| 稽徵機關代號             | 臺北國稅局、分局                   | ~                               |         |         |
| 總機構統一編號            |                            | ~                               |         |         |
| 申報單位名稱             | 股份有限公司                     | 扣繳義務人 🦳 🗌                       |         |         |
| 申報單位地址             | 台北市區                       |                                 |         |         |
| 營利事業/扣繳單位稅籍編號      | 請檢查稅籍編                     | 氯號正確性以免無法完成申報                   |         |         |
| 所在地房屋稅籍編號          | 若不知房屋稅 務局或稅損稽              | 】籍編號,可至房屋所在地所轄之<br>徵處網站查詢或線上申辦。 | 工地方税    |         |
| 註記                 | □股票上市(櫃) □金融               | 機構                              |         |         |
| 聯絡人姓名              |                            | 同扣繳義務人                          |         |         |
| 聯絡電話               |                            |                                 |         |         |
| E-MAIL帳號           |                            |                                 |         |         |
| 所得資料登錄方式           | ◉每月登錄 ○年終登錄                | ❷所得人 ■1分3                       | と 機構    |         |
| 事務所/受任單位/檔案        | 識別碼                        | ~                               |         |         |
| 請建檔後逐筆點選下列         | 1功能鏈以更新資料庫內容               |                                 |         |         |
| ়→新增[F1]           | ▲修改[F2]                    | <mark></mark> 刪除[F3]            | □清除[F4] | ₽查詢[F5] |

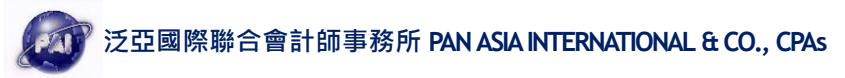

(3) 建立所得人基本資料(A3)

☆ A新手上路(N)
 ▲ 新手上路(N)
 ④ B.資料建檔(C)
 ● C.列印(P)
 ● D.傳輸(D)
 ↓
 A1.密碼申請(第一次使用本系統, 欲採網路申報之扣繳單位應先申請報稅密碼, 才能將申報資料上傳, 完成申報程序。)
 ↓
 A2.申報單位或信託單位基本資料維護
 ↓
 A3.所得人或受益人基本資料維護
 ↓
 A4.信託基本資料維護
 ↓
 ▲
 A5.所得人每年所得資料維護

Meta 臉書廣告資料建檔

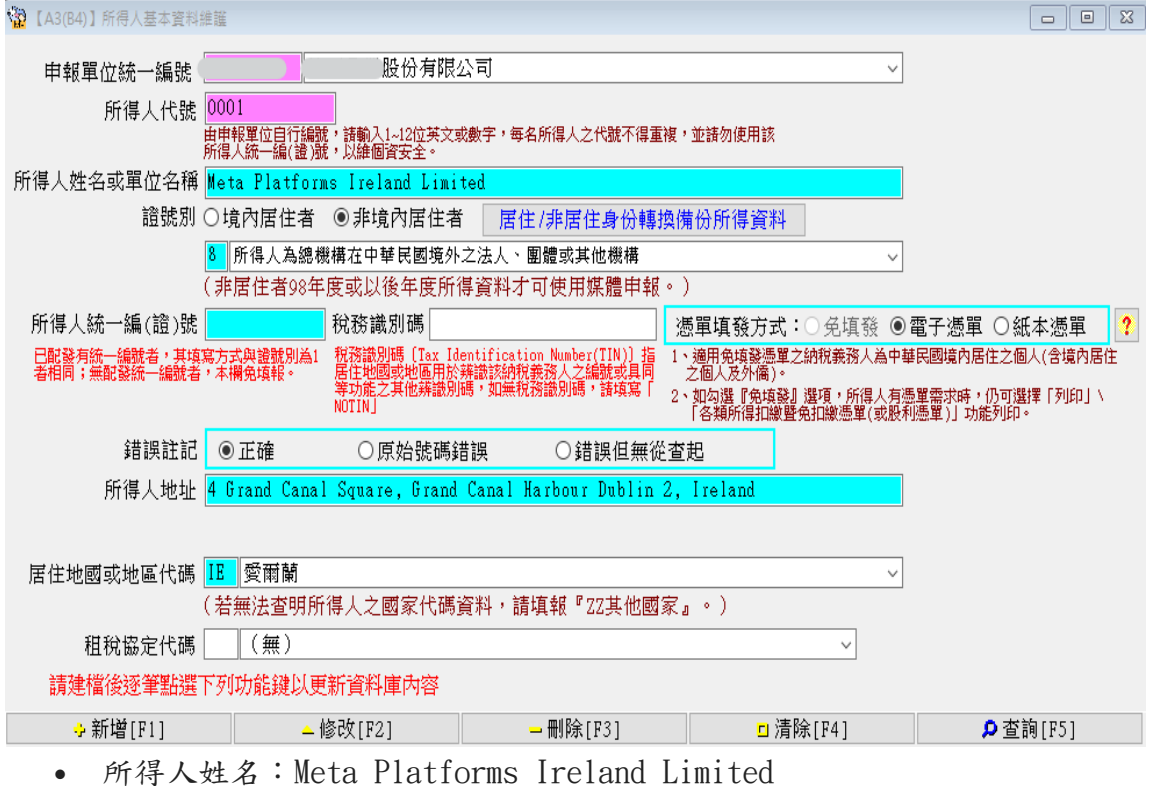

- 所存入姓名·Meta Flattorms field
- 證號別:8
- 所得人地址: 4 Grand Canal Square, Grand Canal Harbour Dublin 2, Ireland
- 國家代碼: IE
- 填寫後請按 F1 新增,避免覆蓋原本已申報的資料,而造成申報錯誤

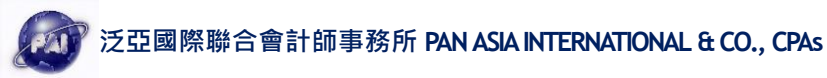

## (4) 建立所得資料 (B8 > B8.3)

| 科電 | 子甲報条統                                                                |                                                                |                               |    |                |             |
|----|----------------------------------------------------------------------|----------------------------------------------------------------|-------------------------------|----|----------------|-------------|
|    | 🏝 B.資料建檔(C)                                                          | 📇 C.列印(P)                                                      | 🍋 D.傳輸①                       | Ę  | 🖺 E.列印回執聯(P)   | 🔒 F. 系統管制(S |
| X  | B1.受任申報單<br>B2.申報單位或<br>B3.信託基本資<br>B4.所得人或受<br>B5.所得人或受<br>B6.憑單填發方 | 位/事務所/業務別書<br>信託單位基本資料<br>料維護<br>益人基本資料維護<br>並人基本資料複製<br>式整批設定 | 基本資料維護<br>維護 Ctrl+W<br>Ctrl+I |    |                |             |
| 1  | B7.所得人每月                                                             | 所得資料維護                                                         | I                             | ۰L |                |             |
| X  | B8.所得人每年                                                             | 所得資料維護                                                         |                               |    | B8.1.選擇所得資料年   | 度           |
| 1  | B9.決清算所得                                                             | 資料維護(不適用檔                                                      | [案識別碼)                        |    | B8.2.所有資料      |             |
| 1  | B10.每月所得到                                                            | 資料結轉每年所得資                                                      | 2料                            |    | B8.3.本年度(113年) | Ctrl+Y      |
|    | B11.申報資料)                                                            | 產生處理                                                           |                               |    | B8.4.年所得複製     |             |
|    | B12.申報資料                                                             | 審核處理                                                           |                               |    | B8.5.修改所得起迄年   | 月           |
|    | 離開本系統                                                                |                                                                | Ctrl+Q                        | Т  |                |             |

Meta 臉書廣告-申報所得資料

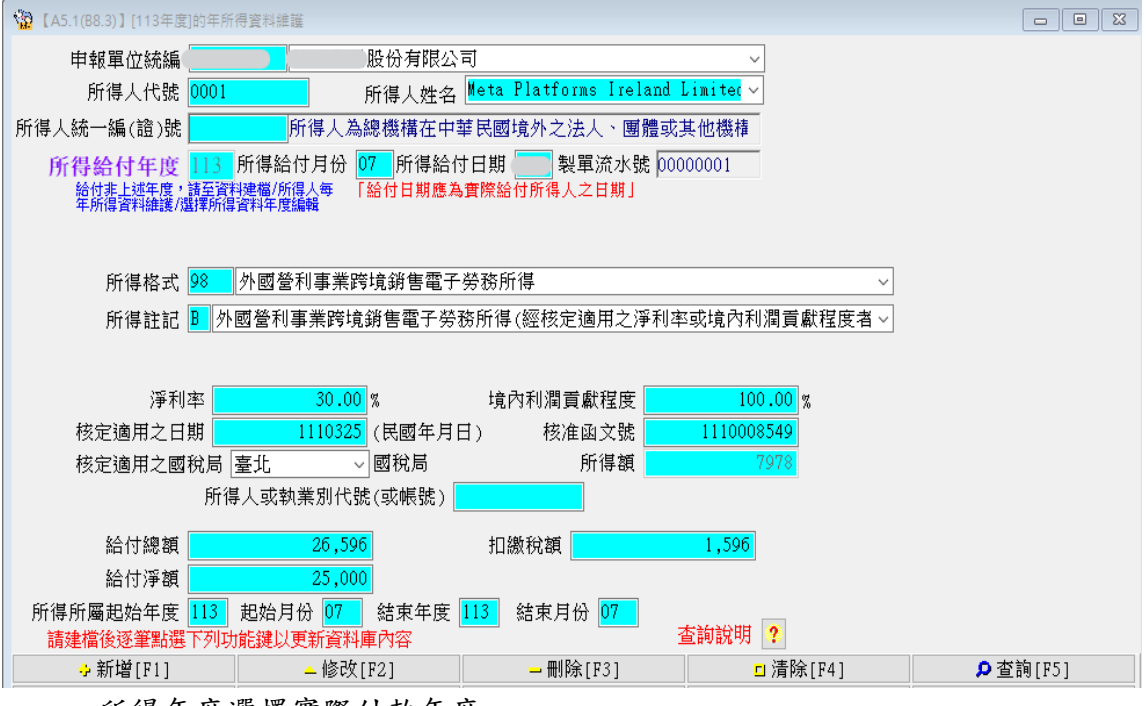

- 所得年度選擇實際付款年度
- 淨利率: 30% / 利潤貢獻度: 100%
- 適用日期: 1110325 / 核准文號: 1110008549

#### (上述紅色字體會隨最新國稅局函更新)

- 給付總額/扣繳稅額/給付淨額:請依計算填寫。
- 填寫後請按 F1 新增,避免覆蓋原本已申報的資料,而造成申報錯誤

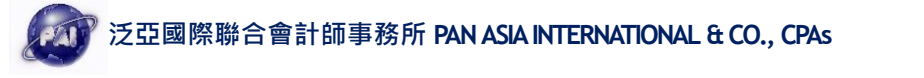

| BY HE : 113 0 Add Let a by He and He and H            | 【A6(B11)】申報資料產           | 生處理                                                                                                    |
|----------------------------------------------------------------------------------------------------|--------------------------|----------------------------------------------------------------------------------------------------|
| <ul> <li>● 프生共振性生物化造作的常义和规律性能 所堪的任日期<br/>○ 生生共常性的情况和强调明(11)的"生活和基本目的"<br/>○ 用生产的生物的人们和强调明(11)的"生活和强调和调(11)的"生活和强调和通知(全球制度加强调和)<br/>○ 用生产的性力和强调的人们们和生产的生态和原则(11)的"生活和强调和调(11)的"生活和生活。<br/>○ 用生产的生物化的强调的是是在含剂和强性型的生活。<br/>● 用生产的生物化的强调的是是在含剂和强性型的生活。<br/>● 用于一致化和强调的是是在含剂和强性型的生活。<br/>● 用于一致化和强化的是是在含剂和强性型的生活。<br/>● 用于一致化和强化的是是在含剂和强性型的生活。<br/>● 用于一致化和强化的是是在含剂和强化型的生物。<br/>● 用于一致化和强化的是是在含剂和强化型的生物。<br/>● 用于一致化和强化的是是在含剂和强化型的生物。<br/>● 用于一致化和强化的是是在含剂和强化型的生物。<br/>● 用于一致化和强化的是是有效的非常能。<br/>● 有些的是是在含剂和强化型的生物。<br/>● 有些的现在是在含剂和强化的是是有效的。<br/>● 有些的是是在含剂和强化的是非常常的。<br/>● 有些的是是在含剂和强化的强调和强化。<br/>● 有些的是是在含剂和强化的强调和强化的。<br/>● 有些的是是在含剂和强化的强调和强化。<br/>● 有些的是是在含剂和强化的强调和强化的。<br/>● 用于一致化的强化的是是在含剂和强化的强调和强化。<br/>● 有些的是是在含剂和强化的强调和强化的强调和强化。<br/>● 有些的强化的强化的是是在含剂和强化的强调和强化。<br/>● 用于一致化的强化的强化的强化的强化的强调和强化的强调和强化。<br/>● 用于一致化的强化的强调和强化的强调和强化。<br/>● 用于一致化的强化和强化的强调和强化的强调和强化的强调和强化的。<br/>● 是生产的是在含剂和强化的强调和强化的。<br/>● 是生产的是在含剂和强化的强调和强化。<br/>● 用于一致化的强化和强化的强调和强化的强调和强化的。<br/>● 是生产的是含剂和强化的强调和强化的。<br/>● 是生产的是在含剂和强化的强调和强化的。<br/>● 是生产的是在含剂和强化的强调和强化的。<br/>● 是生产的是在含剂和强化的强调和强化的。<br/>● 是生产的是在含剂和强化的强调和强化的。<br/>● 是生产的是在含剂和强化的强调和强化的强调和强化的。<br/>● 是生产的是在强调和强化的强调和强化的强调和强化的。<br/>● 是生产的是强化的强调和强化的强调和强化的。<br/>● 是生产的是在强调和强化的强调和强化的。<br/>● 是生产的是在强调和强化的强调和强化的。<br/>● 是生产的是在强调和强调和强化的。<br/>● 是生产的是生产的强化和强调和强化的强调和强化的。<br/>● 是生产的强化和强调和强化的强调和强化的。<br/>● 是生产的是在强调和强调和强化的。<br/>● 是生产的是一致化和强调和强化的强调和强化的。<br/>● 是生产的是一致化和强调和强化的。<br/>● 是生产的强化强调和和强化和强调和和强化。<br/>● 是生产的强化和强调和和强化。<br/>● 是生产的是一致化和强调和和强化。<br/>● 是生产的是一致化强调和和强化。<br/>● 是生产的是一致化强调和和强化和强调和和强化。<br/>● 是生产的是一致化强调和强化。<br/>● 是生产的是一致化强调和强化和强调和和强化。<br/>● 是生产的是一致化强调和和强化。<br/>● 是生产的是一致化强调和和强化。<br/>● 是生产的是一致化强调和和强化。<br/>● 是生产的是一致化强调和和强化。<br/>● 是生产的是一致化强调和和强化。<br/>● 是生产的是一致化强调和和强化。<br/>● 是生产的是一致化强调和强化。<br/>● 是生产的是一致化强调和和强化。<br/>● 是生产的是一致化强调和和强化。<br/>● 是生产的是一致化强调和和强化。<br/>● 是生产的是一致化强调和和强化。<br/>● 是生产的是一致化强调和和强化和强化和强调和和强化。<br/>● 是生产的是一致化强调和和强化强调和和强化和强化和强调和和强化和强调和和强化。<br/>● 是生产的是一致化强调和和强化和强调和和强化和强化和强化和强化和强化和强化和强化和强调和和强化和强化和强化和强化和强化和强化和强调和和强化。<br/>● 是生产的是一致化强调和和强化。<br/>● 是生产的是一致化强调和和强化和强化和强化和强化和强化和强调和和强化和强化和强化和强化和强化和强化和强化和强化和强化和强化和强化和强化和强化</li></ul>                             | 資料年度: 113                | ○產生居住者所得資料媒體申報檔                                                                                                    |
| ○日本的意味和時間及時機構的構成       「日本的意味和時間及時機構的構成         ○日本の意味和時間及時機構的構成       「日本の意味和時間及時間の」         ○日本の意味和時間及時機構的構成       「日本の意味和意見な意味的」         ○日本の意味和時間及時機構的構成       「日本の意味及意味和意見な意味的」         ○日本の意味和時間及時間の       「日本の意味及意味和意見な意味的」         ○日本の意味和時間及時間の       「日本の意味及意味和意見な意味的」         ○日本の意味和意見な意味和意見な意味和意見な意味和意見、       ● 一日本の意味及意味和意見な意味和意見な意味和意見な意味和意見、         ○日本の意味和意見な意味和意見な意味和意見、       ● 一日本の意味和意見な意味和意見、         ● 日本の意味和意見な意味和意見な意味和意見、       ● 日本の意味和意見な意味和意見、         ● 日本の意味和意見な意味和意見、       ● 日本の意味和意見、         ● 日本の意味和意見な意味和意見、       ● 日本の意味和意見、         ● 日本の意味和意見、       ● 日本の意味和意見、         ● 日本の意味和意見、       ● 日本の意味和意見、         ● 日本の意味和意見、       ● 日本の意味和意見、         ● 日本の意味和意見、       ● 日本の意味和意見、         ● 日本の意味和意見、       ● 日本の意味和意見、         ● 日本の意味和意見、       ● 日本の意味和意見、         ● 日本の意味和意見、       ● 日本の意味和意見、         ● 日本の意味和意見、       ● 日本の意味和意見、         ● 日本の意味和意見、       ● 日本の情報         ● 日本の意味和意見、       ● 日本の意味和意見、         ● 日本の意味和意見、       ● 日本の意味和意見、         ● 日本の意味和意味和意見、       ● 日本の意味和意見、         ● 日本の意味和意見、       ● 日本の意味和意見、         ● 日本の意味和意見、       ● 日本の意味和意見、         ● 日本の音味和意見、       ● 日本の世生和日本の世生和日本の意見、 </td <td></td> <td>●產生非居住者所得資料媒體申報檔 所得給付日期</td>                                                                                                    |                          | ●產生非居住者所得資料媒體申報檔 所得給付日期                                                                                                    |
| ○日常思和主教務外人物常規制 (TH) 名全部常认知UTI (美俗等周期)         末日         ● 日本         ● 日本                                                                                                    |                          | 〇產生活算案件所得資料媒體申報檔 清算完結日期                                                                                                    |
| 唐雄定單位:     「「「」」」」」     「」」」     「」」」     「」」」     「」」」     「」」」     「」」」     「」」」     「」」」     「」」」     「」」」     「」」」     「」」」     「」」」     「」」」     「」」」     「」」」     「」」」     「」」」     「」」」     「」」」     「」」」     「」」」     「」」」     「」」」     「」」     「」」」     「」」」     「」」     「」」」     「」」     「」」     「」」     「」」     「」」     「」」     「」」     「」」     「」」     「」」     「」」     「」」     「」」     「」」     「」」     「」」     「」」     「」」     「」     「」」     「」」     「」」     「」」     「」」     「」」     「」」     「」     「」     「」」     「」」     「」」     「」」     「」     「」     「」     「」     「」」     「」」     「」     「」     「」     「」     「」」     「」     「」     「」     「」     「」     「」     「」     「」     「」     「」     「」     「」     「」     「」     「」     「」     「」     「」     「」     「」     「」     「」     「」     「」     「」     「」     「」     「」     「」     「」     「」     「」     「」     「」     「」     「」     「」     「」     「」     「」     「」     「」     「」     「」     「」     「」     「」     「」     「」     「」     「」     「」     「」     「」     「」     「」     「」     「」     「」     「」     「」     「」     「」     「」     「」     「」     「」     「」     「」     「」     「」     「」     「」     「」     「」     「」     「」     「」     「」     「」     「」     「」     「」     「」     「」     「」     「」     「」     「」     「」     「」     「」     「」     「」     「」     「」     「」     「」     「」     「」     「」     「」     「」     「」     「」     「」     「」     「」     「」     「」     「」     「」     「」     「」     「」     「」     「」     「」     「」     「」     「」     「」     「」     「」     「」     「」     「」     「」     「」     「」     「」     「」     「」     「」     「」     「」     「」     「」     「」     「」     「」     「」     「」     「」     「」     「」     「」     「」     「」     「」     「」     「」     「」     「」     「」     「」     「」     「」     「」     「」     「」     「」     「」     「」     「」     「」     「」     「」     「」     「」     「」     「」     「」     「」     「」     「」     「」     「」     「」     「」     「」     「」     「」     「」     「」     「」     「」     「」     「」     「」     「」     「」     「」     「」     「」     「」     「」     「」     「」     「」     「」     「」     「」     「                  |                          | ☑同意將尚未填所得人稅務識別碼(TIN)者全部預設為NOTIN(無稅務識別碼)                                                                                                    |
| With the set of the set of the set                                          | 尚未選定單位:                  | 已選定產生非居住者媒申檔單位:                                                                                                    |
| <pre>kurrent en en en en en en en en en en en en en</pre>                                                                                                    |                          |                                                                                                    |
| <pre></pre>                                                                                                    |                          |                                                                                                    |
| Definition         Definition                                                                                                    |                          | 11307 U8]                                                                                                    |
| order         order                                                                                                    |                          |                                                                                                    |
| Image: Image: Image                                          |                          | ОК                                                                                                    |
| Image: Image:                                         |                          |                                                                                                    |
| ● 建築 四方       ● 建築         ● 重要       ● 建築         ● 重要       ● 建築         ● 中報資料產生處理(A6)       ● 医         ● 新芽上路使用器場       ● の         ● 新芽上路使用器場       ● の         ● 小菜       ● 二菜         ● 「二菜       ● 二菜         ● 「二菜       ● 二菜         ● 「二菜       ● 二菜         ● 二菜       ● 二菜         ● 二菜       ● 二菜         ● 二菜       ● 二菜         ● 二菜       ● 二菜         ● 二菜       ● 二菜         ● 二菜       ● 二菜         ● 二菜       ● 二菜         ● 二菜       ● 二菜         ● 二       ● 二菜         ● 二       ● 二菜         ● 二       ● 二菜         ● 二       ● 二         ● 二       ● 二         ● 二       ● 二         ● 二       ● 二         ● 二       ● 二         ● 二       ● 二         ● 二       ● 二         ● 二       ● 二         ● 二       ● 二         ● 二       ● 二         ● 二       ● 三         ● 三       ● 三         ● 三       ● 三         ● 三                                                                                                    |                          |                                                                                                    |
| ● 座生卵原性者単報標       ▲ 取消       ● 融附       夜梨妖儒儒         ● 中和資料名生處理(A6)         ● 学業所得意業支料電子甲報条         ● 小菜牛」B家 使用電影()       ● こう知()       ● D (学報)()         ● 本書野「「第一次使用主条紙, 公妹網路串報之知線單位應先<br>中時報人或要益人基本要料總羅<br>(當供信託知識單位要集)(一般串報單位無項登録)<br>● 2 新得人或要益人基本要料總羅<br>(當供信託知識單位要集)(最)()       ● 2 第         ● 2 新聞中報 南愛 市 所得会相違羅<br>● 2 新聞中報 南愛 市 般串報 聖 (2 新 所得人或要益人基本要料總羅<br>(當供信託知識單位要素)()       ● 2 第         ● 2 新聞中報 度選擇 實際付款 年度       ●         ● 資料年度 選擇 實際付款 年度       ●         ● 資料年度 選擇 實際付款 年度       ●         ● 資料年度 選擇 實際付款 年度       ●         ● 資料年度 選擇 實際付款 年度       ●         ● 資料年度 選擇 實際付款 年度       ●         ● 資料年度 選擇 實際付款 年夏       ●         ● 資料年度 選擇 實際付款 年間       ●         ● 「算器 中報公司 新增 至已選定產 生非居住者 新增 單都<br>() 是生非居住者 新增 支援 標書理報<br>() 是生非居住者 新增 資源 無償 単報 個<br>() 是生非居住者 新增 資源 無償 報知 職 目報 個<br>() 是生源 當 中報 備後 會 出現 下 列圖 示         ■ 2 ○ 二 非居住者 新增 資源 無償 理報 個<br>() 三 二 二 13年 7月<br>() 二 二 2 生) 第二 () 二 二 13年 7月<br>() 二 二 2 生) () 二 二 13年 7月<br>() 二 二 13年 7月<br>() 二 二 13年 7月<br>() 二 二 13年 7月<br>() 二 二 13年 7月<br>() 二 二 13年 7月<br>() 二 二 13年 7月<br>() 二 二 13年 7月         ● 運動業 (11)       ● 三 生 113       ● 三 生 113<br>() 三 114 世 114<br>() 三 114 世 114<br>() 三 114 () 1                                                                                                    | 股                        | 份有限公司的非居住者媒申檔建立完成。                                                                                                    |
| ● 座生界居住者明细撰       ▲ 取得       ● 離問       使製煤機構         9) 中教育科主生處理(A6)         ● 書牌「香菜里菜書要求要求。         ● 新聞       ● 御間       使製煤機構         ● 新聞       ● 御間       使製煤機構         ● 新聞       ● 御間       ● 御間       ● 御間       ● 御間       ● 御         ● 新日       ● 御子       ● 日本       ● 御子       ● 御子                                                                                                    |                          |                                                                                                    |
| <ul> <li>b) 申報資料產生處理(A6)</li> <li>2 世報所得法畢業科學子中報告結</li> <li>2 新年上路(M) (名B·麦科基裡(C) (為C·利用(P)) (為D·伊納(P))</li> <li>2 中國一戰(前用是用是)</li> <li>4 中國國政政(前王里位基本要科維羅</li> <li>4 中國國政政(前王里位基本要科維羅</li> <li>4 中國國政政(前王里位基本要科維羅</li> <li>4 中國國政政(前王里位基本要科維羅</li> <li>4 中國國政政(前王里位基本要科維羅</li> <li>4 中國國政政(前王里位基本要科維羅</li> <li>4 中國國政政(前王里位基本要科維羅</li> <li>4 中國國政政(前王里位基本要科維羅</li> <li>4 中國國政政(前王里位基本要科維羅</li> <li>4 中國國政政(前王里位基本要科維羅</li> <li>4 中國國政政(前王里位基本要科維羅</li> <li>5 資料年度選擇實際付款年度</li> <li>9 資料年度選擇實際付款年度</li> <li>9 資料年度選擇實際付款年度</li> <li>9 資料年度選擇實際付款年度</li> <li>9 選擇產生非居住者所得資料媒體申報檔</li> <li>9 ○產生居生者的得資料媒體申報檔</li> <li>9 ○產生居生有所得資料媒體申報檔</li> <li>9 ○產生居生有所得資料媒體申報檔</li> <li>9 ○產生居生有所得資料媒體申報檔</li> <li>9 ○產生居生有所得資料媒體申報檔</li> <li>9 ○產生居生有所得資料媒體申報檔</li> <li>9 ○產生居生有所得資料媒體申報檔</li> <li>9 ○產生產以及將供用用</li> <li>9 ○產生居生有所得資料媒體申報檔</li> <li>9 ○產生產用性者所得資料媒體申報檔</li> <li>9 ○產生產用性者所得資料媒體申報檔</li> <li>9 ○產生產人的得受給可用</li> <li>9 ○產生產用性者所得資料媒體申報檔</li> <li>9 ○產生產用性者所得資料媒體申報檔</li> <li>9 ○產生產用性者所得資料媒體申報檔</li> <li>9 ○產生產者的得資料媒體申報檔</li> <li>9 ○產生產者的得資料媒體申報</li> <li>9 ○產生產者的得資料媒體申報</li> <li>9 ○產生產者的得資料媒體申報</li> <li>9 ○產生產者的得資料媒體申報</li> <li>9 ○產生產者的得資料媒體申報</li> <li>9 ○產生產者會和推進</li> <li>9 ○產生產者會自然</li> <li>9 ○產生產者會自然</li> <li>9 ○產生產者會自然</li> <li>9 ○產生產</li> <li>9 ○產生產者會自然</li> <li>9 ○產生產者會自然</li> <li>9 ○產生產者會自然</li> <li>9 ○產生產者會自然</li> <li>9 ○產生產</li> <li>9 ○產生產者會自然</li> <li>9 ○產生產</li> <li>9 ○產生產者會自然</li> <li>9 ○產生產</li> <li>9 ○產生產</li> <li>9 ○產生產者會自然</li> <li>9 ○產生產</li> <li>9 ○產生產者會相對</li> <li>9 ○產生產</li> <li>9 ○產生產</li> <li>9 ○產生產</li> <li>9 ○產生產</li> <li>9 ○產生產</li> <li>9 ○產生產</li> <li>9 ○產生產</li> <li>9 ○產生產</li> <li>9 ○產生產</li> <li>9 ○產生產</li> <li>9 ○產生產</li> <li>9 ○產生產</li> <li>9 ○產生產</li> <li>9 ○產生產</li> <li>9 ○產生產</li> <li>9 ○產生產</li> <li>9 ○產生產</li> <li>9 ○產生產</li> <li>9 ○</li> <li>9 ○</li> <li>9 ○</li> <li>9 ○</li> <li>9 ○</li> <li>9 ○</li> <li>9 ○</li> <li>9 ○</li> <li>9 ○</li> <li>9 ○</li> <li>9 ○</li> <li>9 ○</li> <li>9 ○</li> <li>9 ○</li> <li>9 ○</li> <li>9 ○</li> <li>9 ○</li> <li>9 ○</li> <li>9 ○</li> <li>9 ○</li> <li>9 ○</li> <li>9 ○</li> <li>9 ○</li> <li></li></ul> | ▶ 產生;                    | 非居住者申報檔 ★取消 ●離開 複製媒體檔                                                                                                    |
| <ul> <li>》甲載資料產生獎理(Ab)</li> <li>等無所得法單葉早要其電子中認為紙</li> <li>(為新手上路使用說明)         <ul> <li>(A新手上路使用說明)</li></ul></li></ul>                                                                                                    |                          |                                                                                                    |
| ● 書類所得憑單資料電子申報未報                                                                                                    | リア報貨料                    | ; 産生屍埕(AO)                                                                                                    |
| (A.新子上路(N) (愛h.愛村建福(C) 画 C.引印(P) ● D.得驗(T)     (A.新子上路(用))     (A.新子上路(用))     (A.新学上路使用部時)     (A.新学人還本實料建築     (第一六使用本未統,欲採網路申報程之相處單位運先     申請報知意意,才能將傳報要料建築     (第一六使用本未統,欲採網路申報程至?。)     (A.新行人或要益人基本實料建築     (A.新行人或要益人基本實料建築      (A.新行人或要益人基本實料建築     (A.新行人或要益人基本實料建築     (A.新行人或要益人基本實料建築     (A.新行人或要益人基本實料推選     (A.新行人或要益用)     (资料集优的)     (A.新行人或要出考定)     (A.新行人或要出考定)     (A.新行得)     (A.新行為人的意味的得愛科媒體申報檔     (A.新行為人或要出考定)     (A.新行為人的意味的得愛科媒體申報檔     (A.新行為人的意味的得受科媒體申報檔     (A.新行為人的意味的得受科媒體申報檔     (A.新行為人的意味的得受科媒體申報檔     (A.新行為人的意味的得受科媒體申報檔     (A.新行為人的意味的得受利媒體申報檔     (A.新行為人的意味的得受利媒體申報檔     (A.新行為人的意味的得受利媒體申報檔     (A.新行為人的意味的得受利媒體申報檔     (A.新行為人的意味的得受利媒體申報檔     (A.新行為人的意味的得受利媒體申報檔     (A.新行為人的意味的得受利媒體申報     (A.新行為人的意味的得受利媒體申報      (A.新行為人的意味的得受利媒體申報     (A.新行為人的意味的得受利媒體申報     (A.新行為人的意味的得受利媒體申報     (A.新行為人的意味的得受     (A.新行為人的意味的很好的)     (A.新行為人的意味的很好的意味的情報     (A.新行為人的意味的情報)     (A.新行為人的意味的情望的     (A.新行為人的意味的情望的     (A.新行為人的意味的情望的     (A.新行為人的意味的情望的)     (A.新行為人的意味的情望的     (A.新行為人的意味的情望的)     (A.新行為人的意味的情望的)     (A.新行為人的意味的情望的)     (A.新行為人的意味的情望的)     (A.新行為人的意味的情望的)     (A.新行為人的意味的情望的)     (A.新行為人的意味的情望的)     (A.新行為人的意味的情望的)     (A.新行為人的意味的情望的)     (A.新行為人的意味的情望的)     (A.新行為人的意味的情愛和媒體和理解     (A.新行為人的意味的情愛的。     (A.新行為人的意味的情愛和媒體和理解     (A.新行為人的意味的情愛的。     (A.新行為人的意味的情愛的。     (A.新行為人的意味的情望的)     (A.新行為人的意味的情望的)     (A.新行為人的意味的情望的)     (A.新行為人的意味的情望的)     (A.新行為人的意味的情愛的意味的情愛的。     (A.新行為人的意味的情愛的。     (A.新行為人的意味的情愛的。    (A.新行為人的意味的情報)     (A.新行為人的意味的情報)     (A.新行為人的意味的情報)     (A.新行為人的意味的情報)     (A.新行為人的意味的情報)     (A.新行為人的意味的情報)     (A.新行為人的意味的情報)     (A.新行為人的意味的情報)     (A.新行為人的意味的情報)     (A.新行為人的意味的情報)     (A.新行為人的意味的情報)     (A.新行為人的意味的情報)     (A.新行為人的意味的情報)     (A.新行為人的意味的情報)    (A.新行為人的意味的情報)    (A.新行為人的意味的情報)    (A.新行為人的意味的情報)    (A.新行                 | 各類所得憑                    | 單資料電子申報系統                                                                                                    |
| (1)       (1)         (1)       (1)         (1)       (1)         (1)       (1)         (1)       (1)         (1)       (1)         (1)       (1)         (1)       (1)         (1)       (1)         (1)       (1)         (1)       (1)         (1)       (1)         (1)       (1)         (1)       (1)         (1)       (1)         (1)       (1)         (1)       (1)         (1)       (1)         (1)       (1)         (1)       (1)         (1)       (1)         (1)       (1)         (1)       (1)         (1)       (1)         (1)       (1)         (1)       (1)         (1)       (1)         (1)       (1)         (1)       (1)         (1)       (1)         (1)       (1)         (1)       (1)         (1)       (1)         (1)       (1)         (1)       (1)         (1)                                                                                                    | A.新手上路(I                 | N) 🦉 B.資料建檔(C) 😬 C.列印(P) 🍋 D.傳輸(T)                                                                                                    |
| A1. 逻辑申請(第一次使用本系统,欲採網器申報之扣繳單位應先<br>申請報稅稅定碼,才能總申稅資料上傷,完成申稅程序。)<br>4<br>4.2.申稅單位或信託單位基本資料維證<br>4.4.信託基本資料維證<br>4.4.信託基本資料維證<br>4.4.信託基本資料維證<br>4.4.信託基本資料維證<br>4.5.所得人每年所得資料維證<br>4.<br>4.<br>4.<br>4.<br>4.<br>4.<br>4.<br>4.<br>4.<br>4.                                                                                                    | (A.#/↓                   |                                                                                                    |
| ▲     ▲     ▲     ▲     ▲     ▲     ▲     ▲     ▲     ▲     ▲     ▲     ▲     ▲     ▲     ▲     ▲     ▲     ▲     ▲     ▲     ▲     ▲     ▲     ▲     ▲     ▲     ▲     ▲     ▲     ▲     ▲     ▲     ▲     ▲     ▲     ▲     ▲     ▲     ▲     ▲     ▲     ▲     ▲     ▲     ▲     ▲     ▲     ▲     ▲     ▲     ▲     ▲     ▲     ▲     ▲     ▲     ▲     ▲     ▲     ▲     ▲     ▲     ▲     ▲     ▲     ▲     ▲     ▲     ▲     ▲     ▲     ▲     ▲     ▲     ▲     ▲     ▲     ▲     ▲     ▲     ▲     ▲     ▲     ▲     ▲     ▲     ▲     ▲     ▲     ▲     ▲     ▲     ▲     ▲     ▲     ▲     ▲     ▲     ▲     ▲     ▲     ▲     ▲     ▲     ▲     ▲     ▲     ▲     ▲     ▲     ▲     ▲     ▲     ▲     ▲     ▲     ▲     ▲     ▲     ▲     ▲     ▲     ▲     ▲     ▲     ▲     ▲     ▲     ▲     ▲     ▲     ▲     ▲     ▲     ▲     ▲     ▲     ▲     ▲     ▲     ▲     ▲     ▲     ▲     ▲     ▲     ▲     ▲     ▲     ▲     ▲     ▲     ▲     ▲     ▲     ▲     ▲     ▲     ▲     ▲     ▲     ▲     ▲     ▲     ▲     ▲     ▲     ▲     ▲     ▲     ▲     ▲     ▲     ▲     ▲     ▲     ▲     ▲     ▲     ▲     ▲     ▲     ▲     ▲     ▲     ▲     ▲     ▲     ▲     ▲     ▲     ▲     ▲     ▲     ▲     ▲     ▲     ▲     ▲     ▲     ▲     ▲     ▲     ▲     ▲     ▲     ▲     ▲     ▲     ▲     ▲     ▲     ▲     ④     ■     ▲     ■     ■     ■     ■     ■     ■     ■     ■     ■     ■     ■     ■     ■     ■     ■     ■     ■     ■     ■     ■     ■     ■     ■     ■     ■     ■     ■     ■     ■     ■     ■     ■     ■     ■     ■     ■     ■     ■     ■     ■     ■     ■     ■     ■     ■     ■     ■     ■     ■     ■     ■     ■     ■     ■     ■     ■     ■     ■     ■     ■     ■     ■     ■     ■     ■     ■     ■     ■     ■     ■     ■     ■     ■     ■     ■     ■     ■     ■     ■     ■     ■     ■     ■     ■     ■     ■     ■     ■     ■     ■     ■     ■     ■     ■     ■     ■     ■     ■     ■     ■     ■     ■     ■     ■     ■     ■     ■     ■     ■     ■     ■     ■     ■     ■     ■     ■     ■     ■     ■     ■     ■     ■     ■                     | A1.密碼申                   | 3請(第一次使用本系統,欲採網路申報之扣繳單位應先                                                                                                    |
| A2.申報單位或僅託單位基本資料維護<br>→<br>A3.所得人或要益人基本資料維護<br>→<br>A4.信託基本資料維護<br>→<br>A5.所得人或要在所得資料維護<br>→<br>A7.病醫申報資料每送(含蜜核處理)<br>● 資料年度選擇實際付款年度<br>● 選擇產生非居住者所得資料媒體申報檔<br>● 所得給付日期依照實際給付日期<br>● 將要申報公司新增至已選定產生非居住者媒申檔單位<br>● 產生非居住者申報檔後會出現下列圖示<br>0001)] #聲料應理<br>PIEN<br>0001)] #聲料要比<br>0001)] #聲料應用報檔<br>○產生房信者所得資料媒體申報檔<br>○產生房信者所得資料媒體申報檔<br>○產生房留件者所得資料媒體申報檔<br>○產生房信者所得資料媒體申報檔<br>○產生房信者所得資料媒體申報檔<br>○產生房留本書所得資料媒體申報檔<br>○產生房留本書所得資料媒體申報檔<br>○產生房電子所得資料媒體申報檔<br>○產生房電子所得資料媒體申報檔<br>○產生房電子所得資料媒體申報檔<br>○產生房電子的得資料媒體申報檔<br>○產生活質案件所得資料媒體申報檔<br>○產生活可以是對理性<br>○ ○ ○ ○ ○ ○ ○ ○ ○ ○ ○ ○ ○ ○ ○ ○ ○ ○ ○                                                                                                     |                          |                                                                                                    |
| A3.所得人或受益人基本資料維護<br>A4.信託基本資料維護<br>(僅供信託扣繳單位登錄,一般申報單位無須登錄)<br>A5.所得人每年所得資料維護<br>A7.調整申報資料得要某種<br>A7.調整申報資料每度選擇實際付款年度<br>3. 資料年度選擇實際付款年度<br>3. 選擇產生非居住者所得資料媒體申報檔<br>5. 所得給付日期依照實際給付日期<br>6. 將要申報公司新增至已選定產生非居住者媒申檔單位<br>4. 產生非居住者申報檔後會出現下列圖示<br>A0.000019年間<br>2. 產生那居住者所得資料媒體申報檔<br>3. 原在居住者所得資料媒體申報檔<br>3. 原在居住者所得資料媒體申報檔<br>3. 原在生產生物研得資料媒體申報檔<br>3. 原在生產生物研得資料媒體申報檔<br>3. 原在生產生物研得資料媒體申報檔<br>3. 原在生產生物研得資料媒體申報檔<br>3. 原在生產生物研得資料媒體申報檔<br>3. 原在生產生物研得資料媒體申報檔<br>3. 原在生產生物研得資料媒體申報檔<br>3. 原在生產生物研得資料媒體申報檔<br>3. 原在生產生物研得資料媒體申報檔<br>3. 原在生產生物研得資料媒體申報檔<br>3. 原本非由權單位:<br>3. 有限公司                                                                                                    | A2.申報單                   | 也或信託單位基本資料維護                                                                                                    |
| <ul> <li>▲4.信託基本資料維醒<br/>(僅供信託扫線單位登錄。一般申報單位無須登錄)</li> <li>▲5.所得人每年所得資料維體</li> <li>▲5.所得人每年所得資料維度</li> <li>▲2.可認申報愛祥傳送(含蜜核處理)</li> <li>● 資料年度選擇實際付款年度</li> <li>● 選擇產生非居住者所得資料媒體申報檔</li> <li>● 所得給付日期依照實際給付日期</li> <li>● 將要申報公司新增至已選定產生非居住者媒申檔單位</li> <li>● 產生非居住者申報檔後會出現下列圖示</li> </ul> (011)] 申報費料書生幣 (回11)] ● 產生解居住者所得資料媒體申報檔 (回11)] ● 產生將居住者所得資料媒體申報檔 (三丁二二二二二二二二二二二二二二二二二二二二二二二二二二二二二二二二二二二二                                                                                                    | ↓<br>A3.所得人              | 或受益人基本資料維護                                                                                                    |
| A4. 语記畫本要科種種<br>《儀供篇記出謝單位登錄。一般申報單位無濃登錄》<br>▲<br>A5.所得人每年所得資料總證<br>▲<br>A6.申報資料產生產理<br>▲<br>A6.申報資料產生產理<br>▲<br>A6.申報資料產生產理<br>▲<br>A6.申報資料產生產理<br>▲<br>A6.申報資料產生產理<br>▲<br>A6.申報資料產生產理<br>▲<br>A6.申報資料產生產理<br>A7. 網路申報資料傳送(含畫核產理)<br>A7. 網路申報資料傳送(含薑核產理)<br>A7. 網路申報資料傳送(含薑核產理)<br>A7. 網路申報資料傳送(含薑核產理)<br>A7. 網路申報資料保證申報檔<br>第一個一個一個一個一個一個一個一個一個一個一個一個一個一個一個一個一個一個一個                                                                                                    | +                        |                                                                                                    |
| <ul> <li>A5.所得為每年所得資料維護</li> <li>A6.中報受料 年生 思想</li> <li>A6.中報受料 年生 思想</li> <li>A6.中報受料 年度選擇 實際付款 年度</li> <li>資料 年度選擇 實際付款 年度</li> <li>選擇產生非居住者所得資料媒體申報檔</li> <li>所得給付日期依照 實際給付日期</li> <li>將要申報公司新增至已選定產生非居住者媒申檔單位</li> <li>產生非居住者申報檔後會出現下列圖示</li> </ul>                                                                                                    | A4.1言託型<br>(僅供信託         | ▷本資料維護<br>扣繳單位登錄,一般申報單位無須登錄)                                                                                                    |
| AS.研得發料種生產理<br>AG.申報資料種生產理<br>AG.申報資料種生產理<br>AG.申報資料產生產理<br>AG.申報資料產生產理<br>AG.申報資料產生產理<br>AG.申報資料產生產理<br>AG.申報資料實際付款年度<br>這樣產產生非居住者所得資料媒體申報檔<br>M #要申報公司新增至已選定產生非居住者媒申檔單位<br>AG.申報資料工作<br>AG.申報公司新增至已選定產生非居住者媒申檔單位<br>AG.申報資料工作<br>AG.申報公司新增至已選定產生非居住者媒申檔單位<br>AG.申報資料工作<br>AG.申報公司新增至已選定產生非居住者媒申檔單位<br>AG.申報資料工作<br>AG.申報公司新增至已選定產生非居住者媒申檔單位<br>AG.申報資料工作<br>AG.申報公司新增至已選定產生非居住者媒申檔單位<br>AG.申報資料工作<br>AG.申報資料工作<br>AG.申報資料工作<br>AG.申報資料工作<br>AG.申報]<br>AG.申報資料工作<br>AG.申報]<br>AG.申報]<br>AG.<br>AG.<br>AG.<br>AG.<br>AG.<br>AG.<br>AG.<br>AG.                                                                                                    | +                        |                                                                                                    |
| <ul> <li>▲6.申報資料產生產理 </li> <li>① 資料年度選擇實際付款年度 </li> <li>② 資料年度選擇實際付款年度 </li> <li>○ 選擇產生非居住者所得資料媒體申報檔 </li> <li>○ 所得給付日期依照實際給付日期 </li> <li>○ 將要申報公司新增至已選定產生非居住者媒申檔單位 </li> <li>• 產生非居住者申報檔後會出現下列圖示 </li> <li>66(11) 申報資料產生意 </li> <li>○ 產生那居住者所得資料媒體申報檔 <ul> <li>○ 產生非居住者所得資料媒體申報檔</li> <li>○ 產生非居住者所得資料媒體申報檔</li> <li>○ 產生演算案件所得資料媒體申報檔</li> <li>○ 產生演算案件所得資料媒體申報檔</li> <li>○ 產生演算案件所得資料媒體申報檔</li> <li>○ 產生演算案件所得資料媒體申報檔</li> <li>○ 產生演算案件所得資料媒體申報檔</li> <li>○ 產生演算案件所得資料媒體申報檔</li> <li>○ 育爾公司</li> </ul> </li> </ul>                                                                                                    | АЗ.РЛ (ф. ∧              | (每午所侍夏科維護<br>「                                                                                                    |
| <ul> <li>A7.編8曲報選科傳送(含葉核素類)</li> <li>資料年度選擇實際付款年度</li> <li>選擇產生非居住者所得資料媒體申報檔</li> <li>所得給付日期依照實際給付日期</li> <li>將要申報公司新增至已選定產生非居住者媒申檔單位</li> <li>產生非居住者申報檔後會出現下列圖示</li> <li>66(11) #報買料基生意理</li> <li>2 產生非居住者所得資料媒體申報檔 所得給付日期</li> <li>○產生消算案件所得資料媒體申報檔 所得給付日期</li> <li>○產生消算案件所得資料媒體申報檔 所得給付日期</li> <li>○產生消算案件所得資料媒體申報檔 清算完結日期</li> <li>&gt; 回意將商未填所得人稅務識別碼(TIN) 君全謝預設為NOTIN(無稅務識別碼)</li> </ul>                                                                                                    | A6.申報資                   | 【料產生處理                                                                                                    |
| <ul> <li>資料年度選擇實際付款年度</li> <li>選擇產生非居住者所得資料媒體申報檔</li> <li>所得給付日期依照實際給付日期</li> <li>將要申報公司新增至已選定產生非居住者媒申檔單位</li> <li>產生非居住者申報檔後會出現下列圖示</li> <li>6(811)1申報買料產生產增</li> <li>產生居住者所得資料媒體申報檔</li> <li>產生法買案件所得資料媒體申報檔</li> <li>產生法買案件所得資料媒體申報檔</li> <li>注實機關核准日期 : 113年 7月</li> <li>產生法買案件所得資料媒體申報檔</li> <li>注實機關核准日期 : 113年 7月</li> <li>產生法買案件所得資料媒體申報檔</li> <li>注實機關核准日期 : 113年 7月</li> <li>產生法買案件所得資料媒體申報檔</li> <li>注實機關核准日期 : 113年 7月</li> <li>產生法買案件所得資料媒體申報檔</li> <li>注實機關核准目期 : 113年 7月</li> <li>產生法買案件所得資料媒體申報檔</li> <li>注實使關核准目期 : 113年 7月</li> </ul>                                                                                                    | ▼<br>A7.網路申              | ■報資料傳送(含審核處理)                                                                                                    |
| <ul> <li>選擇產生非居住者所得資料媒體申報檔</li> <li>所得給付日期依照實際給付日期</li> <li>將要申報公司新增至已選定產生非居住者媒申檔單位</li> <li>產生非居住者申報檔後會出現下列圖示</li> <li>6611)]申報資料產生經理</li> <li> 6611)]申報資料產生經理 6611)]申報資料產生經理 6611)]申報資料產生經理 6611)]申報資料產生經理 6611)]申報資料產生經理 6611)]申報資料產生經理 6611)]申報資料產生經理 6611)]申報資料產生經理 6611)]申報資料產生經理 6611)]申報資料產生經理 6611)]申報資料產生經理 6611)]申報資料產生經理 6611)]申報資料產生經理 6611)]申報資料產生經理 6611)]申報資料集體申報檔 6611)]申報資料集件 6611)]申報資料集件 6611)]申報資料集件 6611)]申報資料集件 6611)]申報資料集件 6611)]申報資料集件 6611)]申報資料集件 6611)]申報 6611)]申報資料集件 6611)]申報 6611)]申報 6611)]申報 6611)]申報 6611)]申報 6611)]申報 6611)]申報 6611)]申報 6611)]申報 6621]  6611)]申報 6621]  6621]  6621]  6621]  6621]  6621]  6621]  6621]  6621]  6621]  6621]  6621]  6621]  6621]  6621]  6621]  6621]  6621]  6621]  6621]  6621]  6621]  6621]  6621]  6621]  6621]  6621]  6621]  6621]  6621]  6621]  6621]  6621]  6621]  6621]  6621]  6621]  6621]  6621]  6621]  6621]  6621]  6621]  6621]  6621]  6621]  6621]  6621]  6621]  6621]  6621]  6621]  6621]  6621]  6621]  6621]  6621]  6621]  6621]  6621]  6621]  6621]  6621]  6621]  6621]  6621]  6621]  6621]  6621]  6621]  6621]  6621]  6621]  6621]  6621]  6621]  6621]  6621]  6621]  6621]  6621]  6621]  6621]  6621]  6621]  6621]  6621]  &lt;</li></ul>                                                                                                    | • 資料年月                   | 度選擇實際付款年度                                                                                                    |
| <ul> <li>所得給付日期依照實際給付日期</li> <li>將要申報公司新增至已選定產生非居住者媒申檔單位</li> <li>產生非居住者申報檔後會出現下列圖示</li> <li>6(911) = 報雲料基生意理</li> <li>(產生非居住者所得資料媒體申報檔 所得給付日期<br/>○產生決算案件所得資料媒體申報檔 注管機關核准日期 : 113年 7月<br/>○產生決算案件所得資料媒體申報檔 清算完結日期<br/>○產生清算案件所得資料媒體申報檔 清算完結日期</li> <li>&gt;&gt;&gt;&gt;&gt;&gt;&gt;&gt;&gt;&gt;&gt;&gt;&gt;&gt;&gt;&gt;&gt;&gt;&gt;&gt;&gt;&gt;&gt;&gt;&gt;&gt;&gt;&gt;&gt;&gt;&gt;&gt;</li></ul>                                                                                                    | • 選擇產生                   | 生非居住者所得資料媒體申報檔                                                                                                    |
| <ul> <li>所存給付日期依照頁除給付日期</li> <li>將要申報公司新增至已選定產生非居住者媒申檔單位</li> <li>產生非居住者申報檔後會出現下列圖示</li> <li>6(81)] #報資料基準書理</li> <li>(681)] #報資料基準書理</li> <li>(681)] #報資料基準書理</li> <li>(710) #報資料基準書理</li> <li>(710) #金部預設為NOTIN (無稅務識別碼)</li> <li>(710) #金部預設為NOTIN (無稅務識別碼)</li> <li>(710) #金部預設為NOTIN (無稅務識別碼)</li> <li>(710) #金部預設為NOTIN (無稅務識別碼)</li> </ul>                                                                                                    | 公开生-                     |                                                                                                    |
| <ul> <li>將要申報公司新增至已選定產生非居住者媒申檔單位</li> <li>產生非居住者申報檔後會出現下列圖示</li> <li>6(811)1#報資料基本意理</li> <li></li></ul>                                                                                                    | • 所存給何                   | 可日期 低照 貫 除給 付 日 期                                                                                                    |
| <ul> <li>產生非居住者申報檔後會出現下列圖示</li> <li>6(811) 申報資料產生意場</li> <li>(113) ●產生居住者所得資料媒體申報檔 所得給付日期<br/>●產生決算案件所得資料媒體申報檔 音管機關核准日期 : 113年 7月<br/>●產生清算案件所得資料媒體申報檔 清算完結日期<br/>◎ 同意將尚未填所得人稅務識別碼 (TIN) 者全部預設為NOTIN (無稅務識別碼)</li> <li>未選定單位:</li> </ul>                                                                                                    | <ul> <li>將要申幸</li> </ul> | 银公司新增至已選定產生非居住者媒申檔單位                                                                                                    |
| 6(811)] 申報雲料產生處理<br>(2) 產生居住者所得資料媒體申報檔<br>④產生非居住者所得資料媒體申報檔<br>○產生決算案件所得資料媒體申報檔<br>○產生清算案件所得資料媒體申報檔<br>一一一一一一一一一一一一一一一一一一一一一一一一一一一一一一一一一一一一                                                                                                    | • 產生非月                   | <b>居住者申報檔後會出現下列圖示</b>                                                                                                    |
| 32料年度: 113 ○產生居住者所得資料媒體申報檔 ⑥產生非居住者所得資料媒體申報檔 6產生決算案件所得資料媒體申報檔 方算案件所得資料媒體申報檔 清算完結日期 ②同意將尚未填所得人稅務識別碼(TIN)者全部預設為NOTIN(無稅務識別碼) 未選定單位: P躍定產生非居住者媒申檔單位: ○方限公司                                                                                                    | A6(B11)】由報資料產            |                                                                                                    |
| <ul> <li>● 產生非居住者所得資料媒體申報檔</li> <li>● 產生決算案件所得資料媒體申報檔</li> <li>● 產生決算案件所得資料媒體申報檔</li> <li>● 產生清算案件所得資料媒體申報檔</li> <li>清算完結日期</li> <li>● 國意將尚未填所得人稅務識別碼(TIN)者全部預設為NOTIN(無稅務識別碼)</li> <li>未選定單位:</li> </ul>                                                                                                    | 容料年度・113                 | ○產生居住者所得資料媒體由報檔                                                                                                    |
| ○產生決算案件所得資料媒體申報檔 主管機關核准日期 : 113年 7月<br>○產生清算案件所得資料媒體申報檔 清算完結日期<br>②同意將尚未填所得人稅務識別碼(TIN)者全部預設為NOTIN(無稅務識別碼) 未選定單位: □型定產生非居住考媒申檔單位:                                                                                                    | an 122. 110              | ●產生非居住者所得資料媒體申報檔 所得給付日期                                                                                                    |
| ○ 建工得研究目前接受利水值中收储 消费 2006 日約<br>回意將尚未填所得人稅務識別碼(TIN)者全部預設為NOTIN(無稅務識別碼) 未選定單位:                                                                                                    |                          | ○產生決算案件所得資料媒體申報檔 主管機關核准日期 : 113年 7月<br>○產生清質案件所得資料媒體申報檔 清質完結日期                                                                                                    |
| 未選定單位:                                                                                                    |                          | ○ 注 工 / 新来市 / ) 同意 / 「永原 中平和面 / 」 年 / 1 年 / 1 日 / 1 年 / 1 年 / 1 |
| >有限公司                                                                                                    | 前未選定單位:                  | 已避完產生非居住者媒申檔單位:                                                                                                    |
|                                                                                                    |                          | ♪有限公司<br>●                                                                                                    |
| <>>> </td <td></td> <td>&gt;</td>                                                                                                    |                          | >                                                                                                    |
|                                                                                                    |                          | >>                                                                                                    |
|                                                                                                    |                          | <                                                                                                    |
|                                                                                                    |                          | <<                                                                                                    |
|                                                                                                    |                          |                                                                                                    |
|                                                                                                    |                          |                                                                                                    |
| 統一編號//縣市機關別                                                                                                    |                          | 統一編號 / 縣市機關別                                                                                                    |
|                                                                                                    | ▶ 產生書                    | 作居住者申報檔 ※取消 ●離開 複製媒體機                                                                                                    |
| ▶ 產生我屋住者由報燈 ◎2 取送 ▲ 疏関 2 指 +u +甘 += + **                                                                                                    | □● 注 注 ?                 | 「日本日子花川」 (2014年1月) (2015年1月)                                                                                                    |

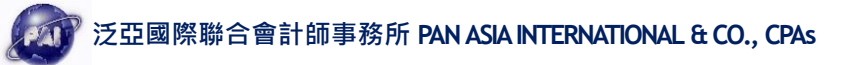

(6) 非居住者網路申報資料傳送(含審核處理) (A8)

| N 2   | S類所得憑單論                                   | 資料電子申報系統         |                                         |                |                     |
|-------|-------------------------------------------|------------------|-----------------------------------------|----------------|---------------------|
| 15 A. | 新手上路(N)                                   | ▲ B.資料建格         | II(C) La C.列I                           | 印(P) 🛍 D.傳     | 動(T)                |
|       | (A.新手上路                                   | 8使用說明)           |                                         |                |                     |
|       | 1                                         |                  |                                         |                |                     |
|       | A1.密碼申請                                   | (第一次使用本系統        | 充,欲採網路申報之                               | 扣繳單位應先         |                     |
|       | 申請報稅名                                     | 8碼,才能將申報資        | 料上傳,完成申報和                               | 呈序。)           |                     |
|       | +                                         |                  |                                         |                |                     |
|       | A2.申報單位                                   | 或信託單位基本資料        | 24 糸住 青葉                                |                |                     |
|       | +                                         |                  |                                         |                |                     |
|       | A3.所存入现                                   | 安益人基本資料雜調        | 先 二 二 二 二 二 二 二 二 二 二 二 二 二 二 二 二 二 二 二 |                |                     |
|       |                                           | 345 米川 分冊 345    |                                         |                |                     |
|       | (僅供信託扣)                                   |                  | - 報館(竹毎)酒登ぬ)                            |                |                     |
|       |                                           |                  |                                         |                |                     |
|       | -<br>A5.所得人每                              | 年所得資料維護          |                                         |                | •                   |
|       | 1                                         |                  |                                         |                |                     |
|       | A6.申報資料                                   | 產生處理             |                                         |                |                     |
|       | 4                                         |                  |                                         |                |                     |
|       | A7.網路申報                                   | 資料傳送(含審核處        | 理)                                      |                |                     |
|       | A8.非居住者                                   | 網路申報資料傳送(        | 含審核處理)                                  |                |                     |
|       | A9.非居住者                                   | 租協網路申報附件例        | 專送                                      |                |                     |
| 非居住者打 | 口免繳憑單申報檔審核上傳                              | 處理               |                                         |                | ×                   |
| 申報    | 單位填報繳款                                    | <b>款情形(請先繳納後</b> | (再填報)                                   |                |                     |
|       | dell'arter de l'anne entre de la constant | 請依本法             | 次代扣繳繳款書資訊填寫,並                           | 2 確認繳款書給付日期與申報 | 給付日期是否一致            |
| 甲     | 報資料年度 113                                 | (民國年) (給付日       | 期為實際給付所得人之日期)                           | ,如分次繳納稅款,請分別將  | 新增繳款書資料。            |
|       | 繳款單位                                      | 投份有限公司           | đ                                       | ~              |                     |
|       |                                           |                  |                                         |                |                     |
|       |                                           |                  |                                         |                |                     |
|       |                                           |                  |                                         |                |                     |
|       |                                           |                  |                                         |                |                     |
|       | 北口 纳斯 毛台 穷西                               |                  |                                         |                |                     |
|       | f口 滅风 化元 召員                               |                  |                                         |                | - <del></del> - + + |
|       | 繳納日期 113                                  | _ 年 07 月 日       |                                         | 匯人繳款           | 資料? 復蓋              |
|       | 給付日期 113                                  | 年 07 月 一 日       | 「給付日期結登打錯誤,請至資料」<br>項下之所得人每年所得資料辦辦重     | 建檔             | ○ 附加                |
| ‡∏:   | 劇義務人確於給在                                  | 寸之日起10日内,將所打     | 段教育局面面創造,因在                             | 受罚。 / 陈宁       | ✔ 雨72番              |
| эЦ;   | ※スタズ4刀ノヘルビホルくや日日                          |                  | 4704901月1830年初37月11日人力。                 | ✓邮             | ▲ 現/月               |
|       | ়→ 新增[F2]                                 | ▲ 修改[F3]         | <mark></mark> 刪「除[F4]                   | □ 清除[F11]      | ₽ 查詢[F5]            |
|       |                                           | 肥厚にようコ           |                                         |                |                     |
| •     | 繳款单位                                      | 进择該公司            |                                         |                |                     |

- 扣繳稅額依照已繳納扣繳繳款書金額輸入
- 繳納日期依照扣繳繳款書實際繳納日期
- 填寫後請按 F2 新增,避免覆蓋原本已申報的資料,而造成申報錯誤

(7) 網際網路申報成功

| 🙀 網際網路申報成功!                                                                                                    | _                         |       | $\times$ |
|----------------------------------------------------------------------------------------------------|---------------------------|-------|----------|
| 網際網路申報成功!<br>已第 1 次申報成功。<br>本系統限定每日可成功上售5次,今日上售次數剩<br>若已達5次還需更正申報,諸於隔日再上傳;<br>若本日已是申報期間最後一天,煩節改採媒體或人工更正申報!<br>上傳成功後,若至資料建檔畫面修改各項資料,均需再執行「申<br>「網路申報資料得送」才算完成更正申報!<br>收件編號<br>申報件數:1<br>網路申報成功之各所得格式之件數及金額,請核對並確認是否II                                                                                                    | 4 次。<br><sup>1</sup> 報資料產 | 生處理」; | 及        |
| [50]:(牛數:0,總額:0,稅額:0,淨額:0)<br>[51]:(牛數:0,總額:0,稅額:0,淨額:0)<br>[52]:(牛數:0,總額:0,稅額:0,淨額:0)<br>[53]:(牛數:0,總額:0,稅額:0,淨額:0)<br>[54]:(牛數:0,總額:0,稅額:0,淨額:0)<br>[54]:(牛數:0,總額:0,稅額:0,淨額:0)<br>[56]:(牛數:0,總額:0,稅額:0,淨額:0)<br>[56]:(牛數:0,總額:0,稅額:0,淨額:0)<br>[56]:(牛數:0,總額:0,稅額:0,淨額:0)<br>[56]:(牛數:0,總額:0,稅額:0,淨額:0)<br>[56]:(牛數:0,總額:0,稅額:0,淨額:0)<br>[57]:(牛數:0,總額:0,稅額:0,淨額:0)<br>[57]:(牛數:0,總額:0,稅額:0,淨額:0)<br>[57]:(牛數:0,總額:0,稅額:0,淨額:0)<br>[57]:(牛數:0,總額:0,稅額:0,淨額:0)<br>[57]:(牛數:0,總額:0,稅額:0,淨額:0)<br>[57]:(牛數:0,總額:0,稅額:0,淨額:0)<br>[53]:(牛數:0,總額:0,稅額:0,淨額:0)<br>[53]:(牛數:0,總額:0,稅額:0,淨額:0)<br>[53]:(牛數:0,總額:0,稅ã:0,淨ã:0)<br>[53]:(牛數:0,總額:0,稅ã:0,淨ã:0)<br>[53]:(牛數:0,總額:0,稅ã:0,淨ã:0)<br>[53]:(牛數:0,總額:0,稅ã:0,淨ã:0)<br>[53]:(牛數:0,總â:0,0稅ã:0,淨ã:0)<br>[53]:(牛數:0,總â:0,0稅ã:0,淨ã:0)<br>[53]:(牛數:0,總â:0,0稅ã:0,淨ã:0)<br>[53]:(牛數:0,總â:0,0稅ã:0,淨ã:0)<br>[53]:(+數:0,總â:0,0稅ã:0,淨ã:0)<br>[53]:(+數:0,總â:0,0稅ã:0,淨ã:0)<br>[53]:(+數:0,總â:0,0稅ã:0,淨ã:0)<br>[53]:(+數:0,總â:0,0稅ã:0,淨ã:0)<br>[53]:(+數:0,總â:0,0稅ã:0,淨ã:0)<br>[53]:(+數:0,總â:0,0稅ã:0,淨ã:0)<br>[53]:(+數:0,總â:0,0稅ã:0,淨ã:0)<br>[53]:(+數:0,總â:0,0稅ã:0,淨ã:0)<br>[53]:(+數:0,總â:0,0稅ã:0,淨ã:0)<br>[53]:(+數:0,2總ā:0,0稅ã:0,淨ã:0)<br>[53]:(+數:0,2總ā:0,0稅ã:0,淨ã:0)<br>[53]:(+數:0,2總ā:0,0稅ã:0,淨ã:0)<br>[53]:(+數:0,2總ā:0,0稅ã:0,淨ã:0)<br>[53]:(+數:0,2總ā:0,0稅ã:0,淨ã:0)<br>[53]:(+數:0,2總ā:0,0稅ã:0,淨ã:0)<br>[53]:(+數:0,2總ā:0,0稅ã:0,淨ã:0)<br>[53]:(+數:0,2總ā:0,0稅ã:0,?aā:0)<br>[53]:(+數:0,2總ā:0,0稅ã:0,?aā:0)<br>[53]:(+數:0,2總ā:0,0稅ã:0,?aā:0)<br>[54]:(+數:0,2總ā:0,0稅ã:0,?aā:0)<br>[55]:(+數:0,2總ā:0,0稅ã:0,?aā:0)<br>[56]:(+],20,0?aā:0,?aā:0)<br>[57]:(+],20,0?aā:0,?aā:0)<br>[57]:(+],20,2?a,22,2<br>[57]:(-],20,2?a,22,2<br>[57]:(-],2 | -聯)<br>S式的回執<br>/syc/ims/ | 聯;或上  | ŝ        |
|                                                                                                    |                           |       |          |

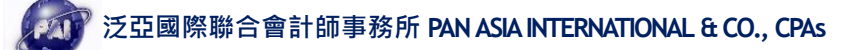

# 繳稅方式

(1)取得臉書廣告收據

|                                | 🔿 Meta | I   |
|--------------------------------|--------|-----|
| <b>顿號編號:</b>                   | 收據     |     |
| 帳單開立╱付款日期<br>2024年7月13日 下午7:05 |        |     |
| 付款方式<br>Visa                   |        | 已付款 |
| 參考編號:                          |        |     |

NT\$25,000 TWD

我們將向你收費,因為你已達到 NT\$25,000 收費門檻。

產品類型 Meta 廣告

交易編號

#### (2)填寫繳款書至銀行或超商(兩萬以下超商可)繳納

營利事業所得稅扣繳稅額繳款書(自行繳納)(外國營利事業跨境銷售電子勞務專用)—353:https://www.etax.nat.gov.tw/etwmain/etw144w/353C

| 國 稅<br>353                                                                                                    | 113<br>( \$                                                                                | 財政部臺北國稅局<br>113年度營利事業所得稅扣繳稅額繳款書(自行繳納)<br>(外國營利事業跨境銷售電子勞務專用)                          |                                                                                                    |                                                                          | 收據聯:本聯經收款蓋章後,交<br>扣繳義務人收執,作繳納憑證。                                 |  |
|----------------------------------------------------------------------------------------------------|--------------------------------------------------------------------------------------------|--------------------------------------------------------------------------------------|----------------------------------------------------------------------------------------------------|--------------------------------------------------------------------------|------------------------------------------------------------------|--|
| 扣繳單位名稱:<br>地址:臺北市                                                                                                    | 股份有限公司                                                                                     |                                                                                      | 統一編號:                                                                                                    | 扣繳稅額計算公式                                                                 |                                                                  |  |
| 市廠載初入、<br>所得單位名稱: Metal<br>負責人、代表人或管理<br>地址:4 Grand Canal                                                                                                    | Platforms Ireland<br>二人姓名:<br>Square,Grand Can                                             | l Limited<br>al Harboru Dub:                                                         | lin 2, Ireland                                                                                                    |                                                                          | 給付總額×淨利率×境內利潤貢獻程度<br>×扣繳率20%=扣繳稅額                                |  |
| 所得所屬期間: 自113年 07月 13日<br>至113年 07月 13日 給付日期: 113年 07月 13日 限敏日期(缴)                                                                                                    |                                                                                            | 內期限):113年 07月 22日                                                                    |                                                                                                    |                                                                          |                                                                  |  |
| 項目                                                                                                    | 繳款類別                                                                                       |                                                                                      | 應扣繳稅額                                                                                                    |                                                                          | 便利商店蓋章或<br>收款公庫及經收人員蓋章                                           |  |
|                                                                                                    | 353                                                                                        |                                                                                      | 1,595                                                                                                    |                                                                          |                                                                  |  |
| 由扣缴義務人勾選                                                                                                    | 由公庫計算                                                                                      |                                                                                      |                                                                                                    |                                                                          |                                                                  |  |
| □逾期繳納                                                                                                    | 逾 天加微滞纳金                                                                                   | 亡元                                                                                   | 總計(元)                                                                                                    |                                                                          |                                                                  |  |
| □自動補扣繳                                                                                                    | 自動補扣繳加計利息 元                                                                                |                                                                                      |                                                                                                    |                                                                          |                                                                  |  |
| 說明:<br>1. 本級款書應由和敏義務人致<br>2. 扣做義務人民任保規定的成本<br>3. 扣做義務人民任保規定的成本<br>4. 扣做義務人應為、截止<br>2. 如此義務人應為、<br>3. 加數人應為、<br>3. 加數人應為、<br>3. 加數人應為、<br>3. 加數人。<br>4. 加數的方式,<br>5. 數納方式,<br>(1)許子在的股本会知識義 | →辦理申報前,根據扣繳還<br>爭議。並應自代扣稅款之<br>一款,信達繳納期限(如遇(<br>」有不服,應於薄納期間<br>,稅款,在未經接舉或調者<br>起,至補繳之日止,就應 | 2單所該計之扣繳稅額<br>(日起10日內,將所扣<br>何假日則項延)繳納者<br>30日)之望日起30日內<br>2前,依稅捐稽徵法第<br>補敝稅額依各年度1月; | ,評實填寫,繳款前請該對各項填損資料<br>稅款徵清,並踢具和總元還法導通證明聯附<br>,申請已程還為。總元認為一處就認為一處就是<br>,申請還置。<br>18條之1現定自動補報並編和繳所漏稅款<br>目弊或編金1年期定期儲金固定利率,按 | 4、如有不符,請修正資料後,<br>於和版申报書內向所轄檔旗4<br>30日止。<br>・總勾選 ■「自動補知版」<br>日加計利息,一件徵谈。 | 再重新列印敞款書,不得直接於撤款書上修改,以避免<br>機關中凝接驗。<br>,免加股滯納金,但應自該項稅捐原法定撤納期限(加過 |  |

(外國營利事業跨境銷售電子勞務專用) -353 範例

- 統一編號 : 貴公司的統一編號 。
- 縣市、稽徵單位 :依登記地址選擇 。
- 所得人單位名稱:Meta Platforms Ireland Limited 。
- 所得所屬日期 :照收據填寫 。
- 所得支付日期 :照實際付款(刷卡)日期 。
- 給付總額:自行輸入。
- 淨利率 : 30% ; 貢獻程度: :100% 。
- 應扣繳稅額 :自動計算(無條件捨去)。
- 自動補扣繳 :
  - 十日內繳納勾"否"。
  - 逾期勾"是",自動補報繳,需至銀行繳納。